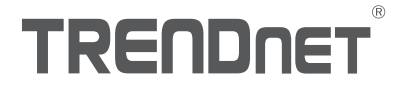

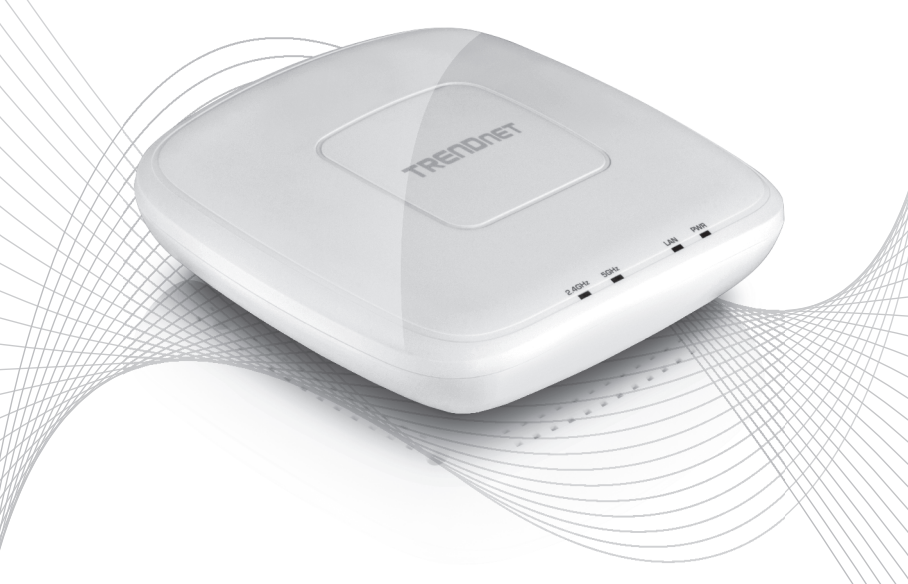

Quick Installation Guide TEW-821DAP (V1)

## Table of Content

## 1 Français

- 1. Avant de commencer
- 2. Installation initiale du point d'accès
- 3. Utilitaire de gestion de PA
- 4. Fixation de l'appareil

## 1. Avant de commencer

### Contenu de l'emballage

- TEW-821 DAP
- 1 câble réseau de 1,50 m. (5 pieds)
- CD-ROM (Guide de l'utilisateur)
- Guide d'installation rapide
- Adaptateur secteur (12V DC, 1A)
- Plaque de fixation

## **Configuration minimale**

- Un ordinateur avec un port réseau et un navigateur
- Un switch ou un routeur réseau avec un port réseau disponible

## Utilisateurs Mac:

Veuillez consulter le Guide de l'utilisateur pour configurer manuellement le point d'accès.

## 2. Installation initiale du point d'accès

- 1. Mettez le TEW-821DAP à son endroit d'installation définitive.
- Connectez le TEW-821DAP à votre switch. Vous pouvez également connecter l'appareil directement à un port réseau de votre ordinateur. Si vous le connectez à un switch, assurezvous que votre ordinateur est connecté au même réseau.
- 3. Si vous connectez votre TEW-821DAP à un switch PoE, l'appareil s'allumera automatiquement. Si vous le connectez à un ordinateur, ou à un switch non PoE, vous devrez utiliser l'adaptateur secteur fourni.
- 4. Pour utiliser l'adaptateur secteur, branchez ce dernier au TEW-821DAP, et branchez-le ensuite à une prise de courant. Attendez 60 secondes et vérifiez ensuite que les LED indiquant l'état, se trouvant à l'avant de l'appareil, sont bien allumés. Votre point d'accès TEW-821DAP est à présent activé. L'appareil est préconfiguré pour se connecter automatiquement à votre réseau, donc aucune installation supplémentaire n'est nécessaire pour l'utiliser.
- 5. Pour votre sécurité, chaque TEW-821DAP est fournit précrypté avec un nom WiFi (SSID) et un mot de passe WiFi exclusifs. Vous trouverez le SSID et le mot de passe WiFi de votre appareil sur l'étiquette blanche se trouvant sur l'appareil. Utilisez ces informations pour vous connecter au point d'accès TEW-821DAP. Si le TEW-821DAP est réinitialisé, le SSID et le mot de passe WiFi seront également réinitialisés aux références par défaut se trouvant sur l'étiquette blanche.

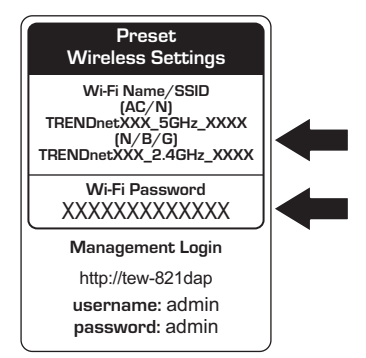

6. Aucune autre installation n'est nécessaire, veuillez poursuivre par la section 4 Fixer l'appareil. Pour modifier les paramètres de l'appareil, poursuivez par la section 3 Utilitaire de gestion de PA.

## 3. Utilitaire de gestion de PA

1. Insérez le CD fourni dans votre ordinateur et sélectionnez Utilitaire de PA (AP Utility) dans le menu.

**<u>Remarque</u>**: Le Utilitaire de PA ne fonctionne que sur les ordinateurs tournant sous Windows. Veuillez visiter TRENDnet.com pour obtenir une liste complète des systèmes d'exploitation supportés par le Utilitaire de PA.

| TRENDNET                                       |                                                                                                   |            |
|------------------------------------------------|---------------------------------------------------------------------------------------------------|------------|
| AC1200 Dual Band PoE Access Point<br>TEWE21DAP | Buick Installation Builde       User's Guide       AP Usity       Product Registration       Exit | AP Utility |
| 이번 성격 것은 것은 것은 것은 것은 것을 많이 없다.                 |                                                                                                   |            |

 Lancez l'utilitaire. L'utilitaire tentera de détecter automatiquement votre appareil. Si ce n'est pas le cas, veuillez cliquer sur le bouton Découvir (Discover).

| TRENDn          | ET       |              |               |                   | = == == | iscover - | Discover |    |
|-----------------|----------|--------------|---------------|-------------------|---------|-----------|----------|----|
|                 | Select   | Product Name | IP Address    | MAC Address       | Version | System    |          | Ξ, |
| Device Settings |          | TEW-821DAP   | 192.168.10.62 | 00-18-E7-95-92-45 | 1.00b09 | т         |          |    |
|                 | <u> </u> |              |               |                   |         |           |          |    |
|                 | -        |              |               |                   |         |           |          |    |
|                 |          |              |               |                   |         |           |          |    |
|                 |          |              |               |                   |         |           |          |    |
|                 | -        |              |               |                   |         |           |          |    |
|                 |          |              |               |                   |         |           |          |    |
|                 |          |              |               |                   |         |           |          |    |
|                 |          |              |               |                   |         |           |          |    |
|                 | <u> </u> |              |               |                   |         |           |          |    |
|                 |          |              |               |                   |         |           |          |    |
|                 |          |              |               |                   |         |           |          |    |
|                 |          |              |               |                   |         |           |          |    |
|                 |          |              |               | 1                 | 1       | 1         |          |    |
|                 |          |              |               |                   |         |           |          |    |

 Sélectionnez votre appareil en cochant la case se trouvant à côté de votre TEW-821DAP et cliquez sur Paramètres de l'appareil (Device Settings).

|                 |                                 |        | TEW          | -821D                       | AP                                |                    |        |
|-----------------|---------------------------------|--------|--------------|-----------------------------|-----------------------------------|--------------------|--------|
|                 | TRENDO                          | ЕТ     |              |                             |                                   | -                  | scover |
| Device Settings | Down of Settings<br>Tell Hypoth | Sal ci | Product Name | IP Address<br>192.168.10.62 | MAC. Address<br>00-18-E7-43-42-45 | Version<br>1.00b09 |        |

4. La page des paramètres de l'appareil vous montrera les paramètres de base de votre réseau WiFi. Si votre réseau nécessite une adresse IP statique, sélectionnez la case Statique (Static) et indiquez vos paramètres. Si vous n'êtes pas certain, laissez Mode IP sur le paramètre de base DHCP.

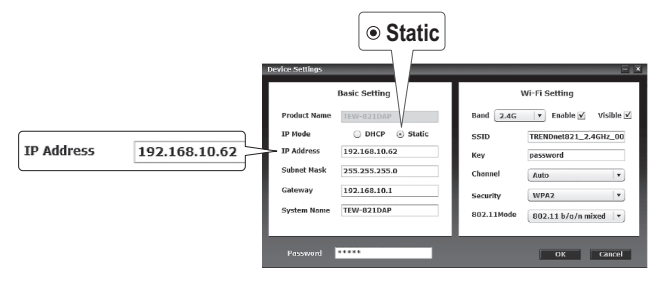

5. Pour configurer votre réseau WiFi, sélectionnez la bande (Band) dans le menu déroulant et indiquez vos paramètres. Si vous utilisez simultanément des réseaux 2,4 GHz et 5 GHz, ils doivent être configurés individuellement. La clé (Key) est votre mot de passe WiFi actuel. La clé par défaut se trouve sur l'étiquette blanche au bas du TEW-821DAP.

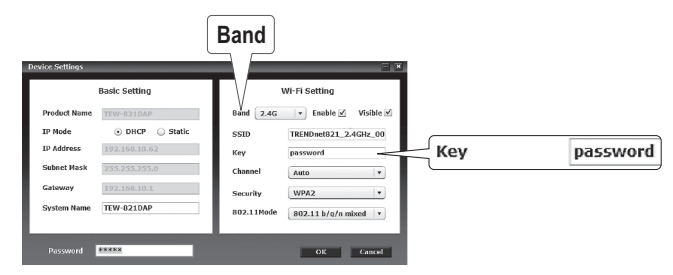

6. Lorsque vous avez terminé, indiquez le mot de passe de l'interface de gestion de votre TEW-821DAP (PAS votre passe WiFi) et cliquez sur OK pour enregistrer vos modifications. Si c'est la première fois que vous avez accès au service, ou si l'appareil a été réinitialisé, le mot de passe par défaut est admin. L'utilitaire enregistrera vos paramètres.

| Device Settings         |                                               | Preset                                                   |
|-------------------------|-----------------------------------------------|----------------------------------------------------------|
|                         | Basic Setting                                 | Wireless Settings                                        |
| Product Name            | TEW-821DAP                                    | Wi-Fi Name/SSID<br>(AC/N)                                |
| IP Mode                 | <ul> <li>DHCP          Static     </li> </ul> | TRENDnetXXX_5GHz_XXXX<br>(N/B/G)                         |
| IP Address              | 192.168.10.62                                 | TRENDnetXXX_2.4GHz_XXXX                                  |
| Subnet Mask             | 255.255.255.0                                 | Wi-Fi Password<br>XXXXXXXXXXXXXXX                        |
| Gateway                 | 192.168.10.1                                  |                                                          |
| System Name             | TEW-821DAP                                    | Management Login<br>http://tew-821dap<br>username: admin |
| Password ***** Password | *****                                         | password: admin                                          |

- 7. Si vous utilisez des réseaux 2,4 GHz et 5 GHz, ils doivent être configurés individuellement. Répétez les étapes de 2 à 6 pour configurer votre autre réseau.
- Lorsque vos réseaux WiFi ont été configurés, vérifiez la connexion en vous identifiant sur votre réseau WiFi TEW-821DAP. Si vous arrivez à vous connecter sans problème, votre configuration est terminée.

FRANCAIS

ENGLISH

ITALIAN

 Pour accéder aux paramètres avancés de l'appareil, lancez l'utilitaire de Utilitaire de PA (AP Utility), trouvez votre TEW-821DAP, cliquez sur l'adresse IP et sélectionnez Oui (Yes) pour configurer votre appareil.

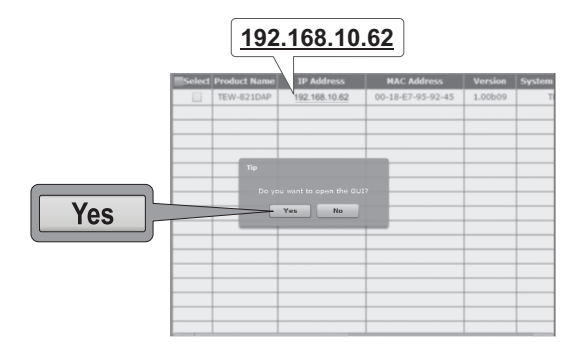

- 10. Ceci lancera votre navigateur par défaut et le dirigera automatiquement vers votre TEW-821DAP pour gérer vos paramétres avancés.
- 11. Sur l'écran d'identification, indiquez votre nom d'utilisateur et votre mot de passe. S'il s'agit de la première fois que vous accédez à l'appareil ou si le TEW-821DAP a été réinitialisé, les références d'identification par défaut seront:

Nom d'utilisateur: admin Mot de passe: admin

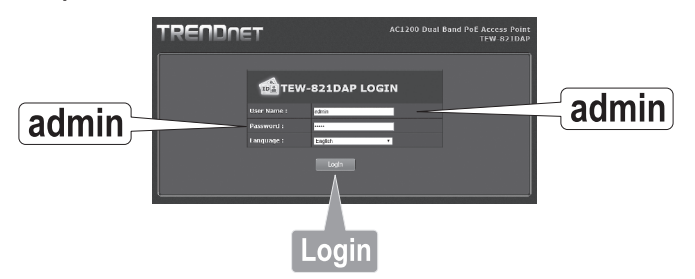

12. Sélectionnez la langue désirée et cliquez sur Connexion (Login) pour poursuivre.

 L'écran de statut affichera des informations à propos de votre point d'accès TEW-821DAP et les réseaux WiFi de l'appareil.

| ve/Reload: 0            | Status                          |                                             |                   |               |  |  |
|-------------------------|---------------------------------|---------------------------------------------|-------------------|---------------|--|--|
| Status                  | This section displays           | the device status in                        | nformation.       |               |  |  |
|                         | System Info                     | System Info                                 |                   |               |  |  |
| 4G Wireless Client List | Device Name                     | TEW-821DAP                                  |                   |               |  |  |
| G Wireless Client List  | Firmware Version                | 1.00 , 27, May,                             | 2015              |               |  |  |
| ystem Log               | System Time                     | Wed May, 27, 2                              | 015 20:41:54      |               |  |  |
|                         | System Up Time                  | 0 Day, 4:21:40                              |                   |               |  |  |
| System<br>O             | Network                         |                                             |                   |               |  |  |
| Wireless 2.4GHz         | MAC Address                     | 00:18:E7:95:9                               | 2:45              |               |  |  |
| GHE                     | IP Address                      | 192.168.10.62                               |                   |               |  |  |
| Wireless 5GHz           | Subnet Mask                     | 255.255.255.0                               |                   |               |  |  |
| GHz                     | Default Gateway                 | 192.168.10.1                                |                   |               |  |  |
| Management              | Primary Domain<br>Name Server   | 192.168.10.1                                |                   |               |  |  |
|                         | Secondary Domain<br>Name Server | ary Domain<br>erver 0.0.0.0                 |                   |               |  |  |
|                         | 2.4GHz Wireles                  | 5                                           |                   |               |  |  |
|                         | Operation Mode                  | Access Point                                |                   |               |  |  |
|                         | Wireless Mode                   | reless Mode 2.4GHz 802.11 b/g/n mixed mode  |                   |               |  |  |
|                         | Channel Width                   | 20/40 MHz                                   |                   |               |  |  |
|                         | Channel (Frequency              |                                             |                   |               |  |  |
|                         | SSID List:                      |                                             |                   |               |  |  |
|                         | SSID                            |                                             | MAC Address       | Security Mod  |  |  |
|                         | TRENDnet821_2                   | 2.4GHz_0045                                 | 00:18:E7:95:92:45 | WPA2-PSK AES  |  |  |
|                         |                                 |                                             |                   |               |  |  |
|                         | 5GHz Wireless                   |                                             |                   |               |  |  |
|                         | Operation Mode                  | Operation Mode Access Point                 |                   |               |  |  |
|                         | Wireless Mode                   | Vireless Mode 5GHz 802.11 a/n/ac mixed mode |                   |               |  |  |
|                         | Channel Width                   | annel Width 20/40/80 MHz                    |                   |               |  |  |
|                         | Channel (Frequency              | hannel (Frequency) 149                      |                   |               |  |  |
|                         | SSID List:                      | SID List:                                   |                   |               |  |  |
|                         | SSTD                            | MAC Addraws Security Mode                   |                   |               |  |  |
|                         | 3510                            | PIAC Addin                                  |                   | Decentry Mode |  |  |

14. Pour plus d'informations sur les paramètres et les fonctions avancées, veuillez consulter le Guide de l'utilisateur.

FRANÇAIS

## 4. Fixation de l'appareil

1. Enlevez la plaque de fixation du TEW-821DAP.

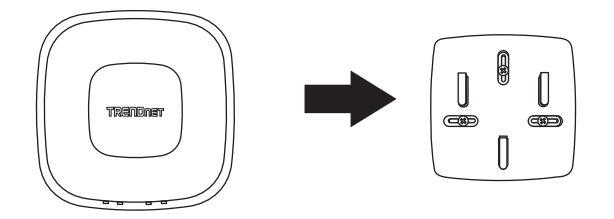

- 2. Positionnez la plaque de fixation sur le mur ou le plafond où l'appareil se trouvera et marquez l'emplacement des trous pour les vis. Assurez-vous que l'appareil dispose de suffisamment d'espace pour coulisser dans la plaque de fixation et pour en sortir. S'il ne s'agit pas d'une installation PoE, assurez-vous que l'emplacement de la fixation se trouve à proximité d'une prise de courant.
- 3. A l'aide d'une perceuse, forez les trous des vis que vous aurez préalablement indiqués et insérez les ancrages muraux en plastique dans les trous.
- 4. Fixez la plaque de montage en utilisant les vis fournies avec l'appareil.
- 5. Installez le TEW-821DAP sur la plaque de fixation et attachez le câble réseau (PoE). S'il ne s'agit pas d'une installation PoE, connectez l'adaptateur secteur.

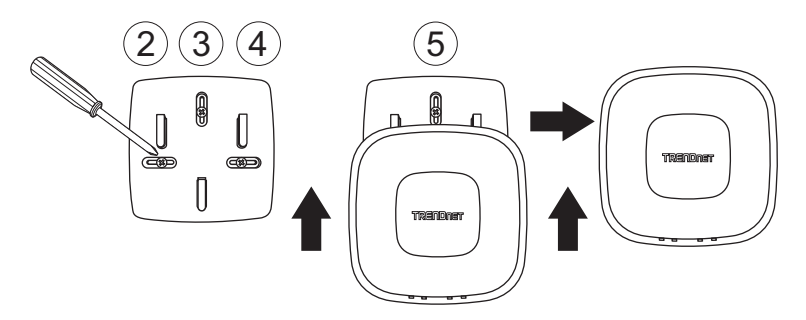

## Déclaration de conformité

## TRENDNET

#### Manufacturer's Nom et Adre

TRENDnet, Inc. 20675 Manhattan Place Torrance, CA 90501 USA

Zwolsestraat 156 2587 WB The Hague The Netherlands

#### Détails du produit

Modèle: TEW-821DAP Nom du produit: Point d'accès N300 PoE Nom Commercial: TRENDnet

TRENDnet déclare par la présente que le produit est conforme aux exigences essentielles et aux autres dispositions pertinantes de la Directive en vertu de notre seule responsabilité.

#### Sécurité

EN 60950-1: 2006 + A11: 2009: + A1: 2010 + A12: 2011 + A2: 2013

#### CEM

EN 301 489-1 V1.9.2: 09-2011 EN 301 489-17 V2.2.1: 09-2012 EN 55032: 2012 + AC: 2013 EN 55024: 2010

#### Spectre radio et santé

EN 300 328 V1.9.1: 02-2015 EN 62311: 2008

#### Efficience énergétique

Réglement (CE) N° 1275/2008, N° 278/2009, N° 801/2013

Ce produit est conforme à la directives suivante.

#### Directives:

Directive Basse Tension 2014/35/UE Directive CEM 2014/30/UE Directive R&TTE 1999/5/CE Directive EMF 1999/519/CE Directive EMF 1999/519/CE Directive RoHS 2011/65/UE REACH Réglement (CE) N° 1907/2006

Personne responsable de cette déclaration.

Lieu de délivrance: Torrance, California, USA Date: 24 Mars, 2017 Nom: Sonny Su

Position: Director of Technology

Signature:

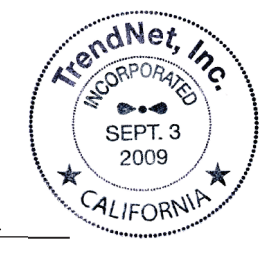

# €€

## TRENDNET

#### Certifications

This device complies with Part 15 of the FCC Rules. Operation is subject to the following two conditions:

(1) This device may not cause harmful interference.

(2) This device must accept any interference received. Including interference that may cause undesired operation.

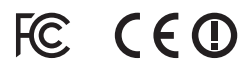

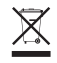

Waste electrical an electronic products must not be disposed of with household waste. Please recycle where facilities exist. Check with your Local Authority or Retailer for recycling advice. Applies to PoE Products Only: This product is to be connected only to PoE networks without routing to the outside plant.

#### Note

The Manufacturer is not responsible for any radio or TV interference caused by unauthorized modifications to this equipment. Such modifications could void the user's authority to operate the equipment.

#### Advertencia

En todos nuestros equipos se mencionan claramente las características del adaptador de alimentación necesario para su funcionamiento. El uso de un adaptador distinto al mencionado puede producir daños físicos y/o daños al equipo conectado. El adaptador de alimentación debe operar con voltaje y frecuencia de la energía electrica domiciliaria exitente en el país o zona de instalación.

#### **Technical Support**

If you have any questions regarding the product installation, please contact our Technical Support. Toll free US/Canada: **1-855-373-4741** Regional phone numbers available at www.trendnet.com/support

#### TRENDnet

20675 Manhattan Place Torrance, CA 90501 USA

#### **Product Warranty Registration**

Please take a moment to register your product online. Go to TRENDnet's website at: www.trendnet.com/register